Follow this step-by-step guide to change your **UNB email address**. This guide works as of Fall term 2023.

1. Log onto your UNB Intranet Sharepoint.

|                    | SharePoint                                  | 𝒫 Search in SharePoint                                                                   |                               |                  |          | ?        | ۲ |
|--------------------|---------------------------------------------|------------------------------------------------------------------------------------------|-------------------------------|------------------|----------|----------|---|
| <ul><li></li></ul> | MyUNB<br>Home I am v                        | Departments & Resource Sites 🗸 I want to.                                                | V                             |                  | 🏠 Not fo | ollowing | 9 |
|                    |                                             |                                                                                          |                               |                  |          |          |   |
| C                  | UNB Alerts<br>FR/SJ - Un<br>(()) Informatic | dergraduate Tuition and Fees Due Date<br>n - Fall 2023                                   |                               |                  |          |          |   |
|                    | Undergradu.<br>September 1                  | ate Tuition and Fees are due on Friday,<br>5, 2023 . For information on what you owe and |                               |                  |          |          |   |
| $\oplus$           | options for p                               | payment, please visit                                                                    |                               |                  |          |          |   |
|                    |                                             |                                                                                          |                               |                  |          |          |   |
|                    | Getting started at UNB                      | UNB Bookings                                                                             | Cybersecurity Awareness       | D2L BrightSpace  |          |          |   |
|                    | UNB Libraries                               | UNB Policies                                                                             | Request Tracking (Footprints) | Secure File Drop |          |          |   |
|                    | E: UCard Online                             | Uirtual Lab                                                                              | Virtual Private Network (VPN) | ि ExperienceUNB  |          |          |   |

2. Scroll down and click "Services & Information for Students" (note: faculty/staff can also change their email address; all steps remain the same except they would click "Services & Information for Faculty" or "Services & Information for Staff").

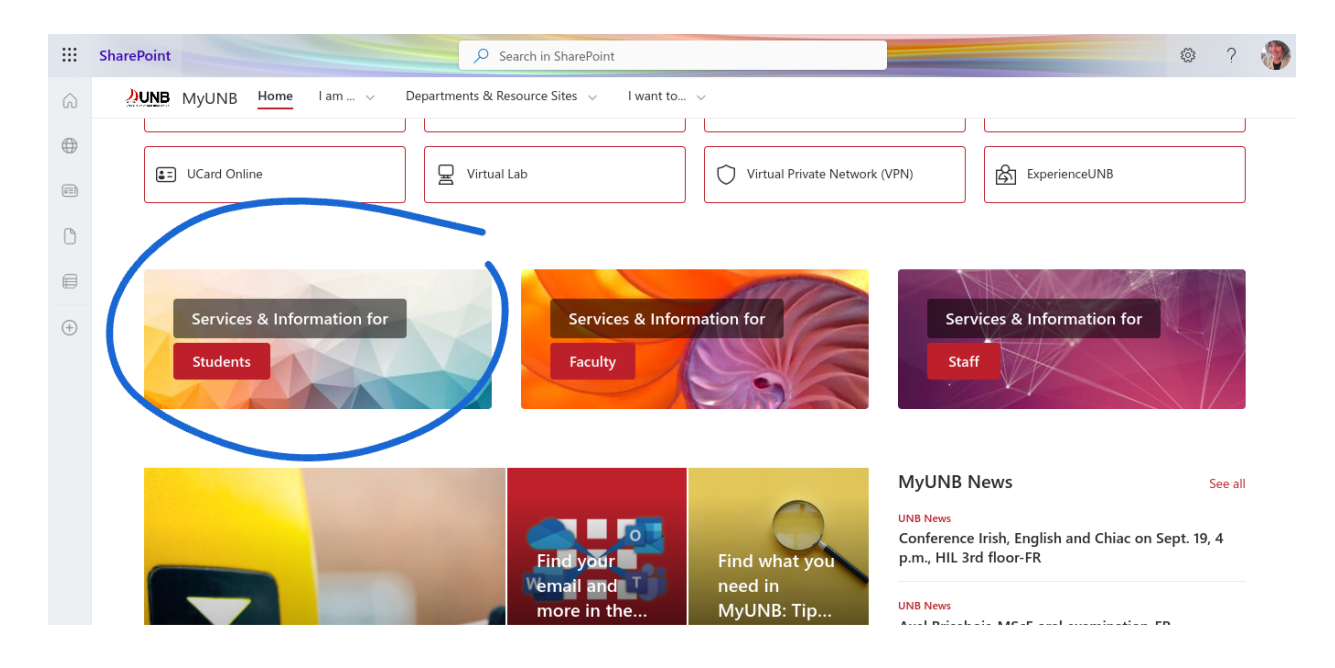

3. Scroll down, and click "My IT Account and Email Options", found under **IT Security and Account Information**.

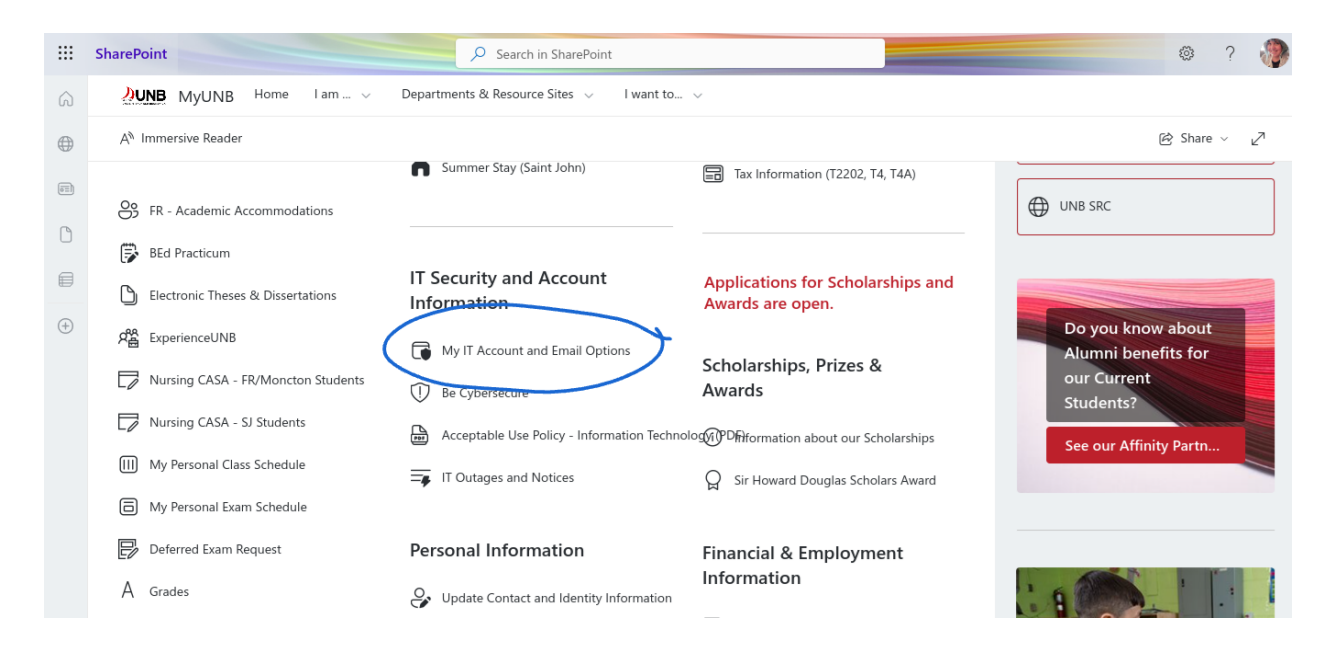

4. From the new page, scroll down until you see **Email Options**, and choose which email address you would like to update.

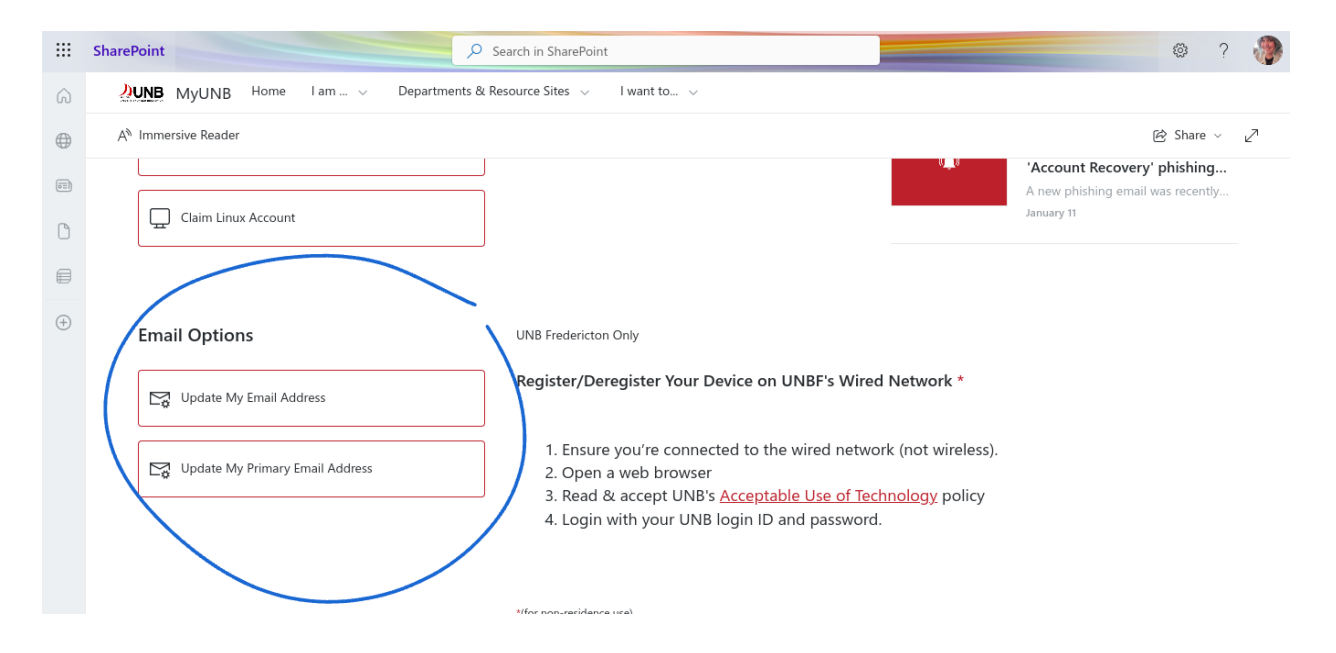

5. Type in your new email address and click continue. You will see a new page that tells you that your address was changed successfully. It may take a few hours to a day or so until the change is reflective on Sharepoint/Outlook.

|                                                                                                    |            | Email Address |  |  |  |  |
|----------------------------------------------------------------------------------------------------|------------|---------------|--|--|--|--|
| Update your Email /                                                                                                    | Address    |               |  |  |  |  |
| Your email address is currently set to <b>void.nason@unb.ca.</b>                                                         |            |               |  |  |  |  |
| You may keep this email address, or enter a new one below. If you choose a new one, your old one will cease to function. |            |               |  |  |  |  |
| Your UNB email address:                                                                                                  |            |               |  |  |  |  |
| Must include at least one period () Can include letters and/or numbers                                                   |            |               |  |  |  |  |
|                                                                                                    |            |               |  |  |  |  |
|                                                                                                    |            |               |  |  |  |  |
| Choose an Email Address:                                                                                                 | void.nason | @unb.ca       |  |  |  |  |
| Continue                                                                                                    |            |               |  |  |  |  |